# 災害アーカイブデータベースシステム

# セットアップマニュアル

Ver.1.5.0 2016/03/25

国立研究開発法人 防災科学技術研究所

| 訂番      | 日付         | 頁        | 変更内容                                                          | 作成 | 承認        |
|---------|------------|----------|---------------------------------------------------------------|----|-----------|
| 1. 0. 0 | 2014/02/28 | -        | 新規作成                                                          | -  | _         |
| 1. 1. 0 | 2014/11/07 | 表紙       | タイトルを修正<br>修正前:東日本大震災アーカイブデータベースシステム<br>修正後:災害アーカイブデータベースシステム | 武藤 | 佐藤<br>(辰) |
|         |            | 改訂履<br>歴 | 改訂履歴の追加                                                       |    |           |
|         |            | 全体       | 「311 まるごとアーカイブス検索システム」アイコンを汎<br>用化版のアイコンに変更                   |    |           |
| 1. 4. 0 | 2015/07/15 | _        | パッケージングに伴い版数を更新                                               | 武藤 | 佐藤<br>(辰) |
| 1. 5. 0 | 2016/03/25 | _        | パッケージングに伴い版数を更新                                               | 武藤 | 佐藤<br>(辰) |

改訂履歴

## 目次

| 1 | はじめに          | 1 |
|---|---------------|---|
| 2 | システム管理者としての作業 | 2 |
| 3 | 運営主体管理者としての作業 | 4 |

#### 1 はじめに

アーカイブデータベースシステムを用いて写真その他のコンテンツを登録し、 公開するためには、「運営主体」を登録し、その運営主体に関連付けられたユ ーザ名でログインする必要があります。運営主体はコンテンツを管理する組織 に対応し、1つのシステムには複数の組織を登録することができます。 以下では運営主体を登録し、ログインする手順を解説します。 2 システム管理者としての作業

まず、インストールした災害アーカイブデータベースシステムにアクセスしま す。

http://{SERVER\_NAME}/marugoto/

| ログインページ                  |  |
|--------------------------|--|
| ユーザ名                     |  |
| パスワード                    |  |
| パスワードを忘れた方は <u>こちら</u> へ |  |
| ログイン                     |  |

システム管理者のアカウント情報は、デフォルトで以下のようになっていま す。

ユーザ名 : admin

パスワード: Administrator

パスワードについては、セキュリティのため、ログイン後に必ず変更して ください!

システム管理者の権限でログインすると、以下のページが表示されます。

| ×=            | システム管理者トップページ |
|---------------|---------------|
| 運営主体登録        |               |
| 運営主体管理        |               |
| 共通ポリシー定義      |               |
| 共通交受管理        |               |
| <u>管팬</u>     |               |
| <u>運営主体登録</u> |               |
| 理呂土14官理       |               |
| 共通ポリシー定       | 蓋             |
| 共通タグ管理        |               |
| <u>管理</u>     |               |

「運営主体登録」をクリックします。

| 状態:             | ◉ 一般公開 🛛 一時停止 🔿 庁内利用 |
|-----------------|----------------------|
| 運営主体:           |                      |
| 担当者(管理者)名:      |                      |
| 担当者ふりがな:        |                      |
| 担当者の所属組織:       |                      |
| 担当者の所属部署:       |                      |
| 担当者の連絡先電話番号:    |                      |
| 担当者の連絡先メールアドレス: |                      |
| 代表的な活動地域(都道府県): | 都道府県を選択してください        |
| (市区町村):         | 市区町村を選択してください        |
| ランドマークの取得半径(m): | 500                  |
| YouTube ユーザ名:   |                      |
| YouTube パスワード:  |                      |
| ローカルポリシー:       |                      |
|                 |                      |
| 课堂主体管理者         |                      |
| <br>アカウント名:     |                      |
| パフロード・          |                      |
| ログイン時表示名・       | 管理者                  |

ここで登録したアカウント名およびパスワードを用いて、コンテンツの登録を 行ったり、運営主体配下のユーザーを登録します。 3 運営主体管理者としての作業

運営主体管理者は、災害アーカイブデータベースシステム内に登録された運 営主体の管理を行うための権限を持ったアカウントです。

災害アーカイブデータベースシステムのサイトへアクセスし、運営主体管理 者の権限でログインすると、以下のページが表示されます。

|                                                      | -==k        |              |
|------------------------------------------------------|-------------|--------------|
|                                                      | <u>登録</u>   |              |
|                                                      | 削除·修正       |              |
|                                                      | <u>シリーズ</u> |              |
|                                                      | コンテンツ公開承認   | 大船渡管理者でログイン中 |
| メニュー<br>211<br>101-15王<br>トップページ<br>トップページ<br>トップページ | ローカルタグ設定    |              |
| 20-X<br>2-7-2-2074<br>R-7-2-2028                     | <u>検索</u>   |              |
|                                                      | 設定          |              |
| BOGLAND                                              | 限定公開        |              |

### 運営主体管理者自らコンテンツの登録を行うこともできますが、

| メニュー      | 作業管理者                                  |
|-----------|----------------------------------------|
| 登録        |                                        |
| 削除:修正     |                                        |
| シリーズ      | アガウント名※                                |
| コンテンツ公開承認 | バスワード※                                 |
| ローカルタグ設定  | ログイン時表示名※                              |
| 検索        | 担当者氏名※                                 |
| 設定        | 担当者ふりがな※                               |
| 運営主体編集    | 所屬組織※                                  |
| ユーザ作成 🌔   | 作素管理者 所屬部署 ※                           |
| ユーザー覧     | →★ レアドレス※                              |
| 限定公開      | 這給先電話番号※                               |
|           | ////////////////////////////////////// |
|           | TFDX UT291                             |

他の人を作業管理者として登録して作業を行ってもらうこともできます。